Issue: After departmental account has changed password, outlook disconnect departmental account from server.

1. In Outlook, go to File

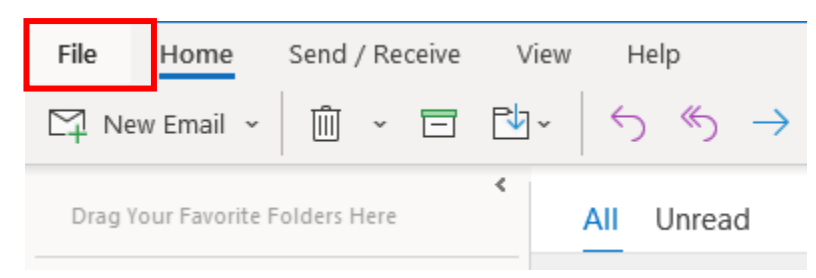

2. Select Info >Account Settings > Account Settings

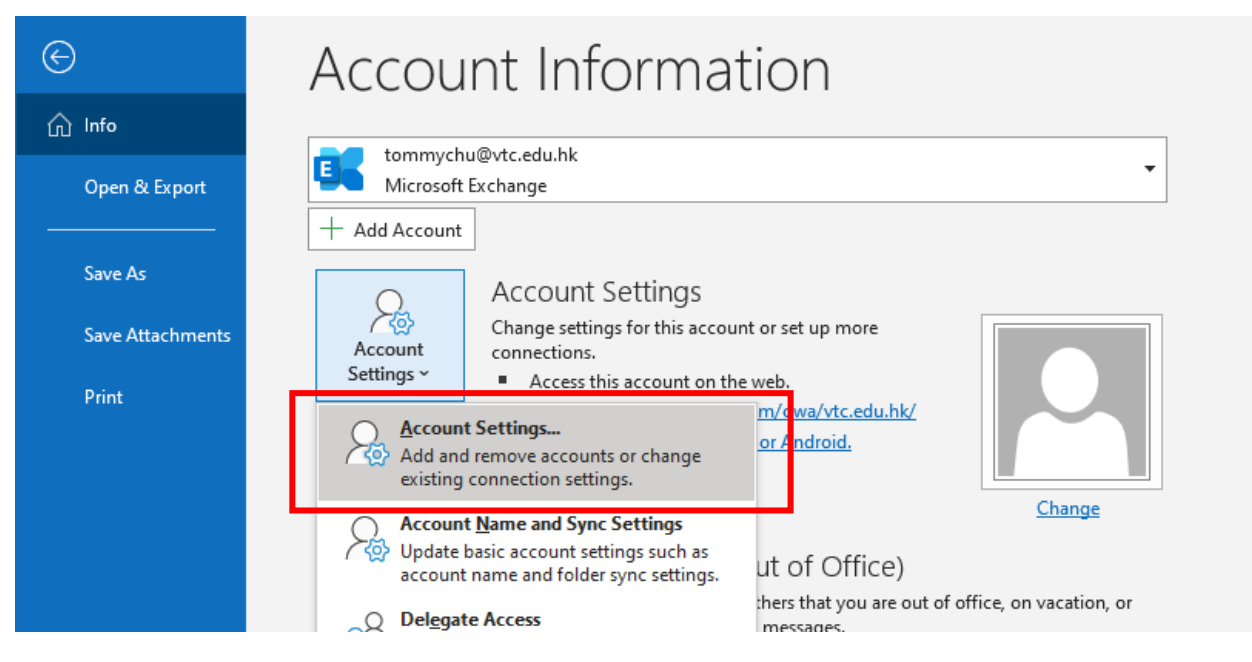

3. Select and remove all other account excepts your staff account. Close the box when you are finished.

| <u>_</u>                 | 426             | ·        |               |                    |                                                   |      |  |  |  |
|--------------------------|-----------------|----------|---------------|--------------------|---------------------------------------------------|------|--|--|--|
| Nev 📷                    | <b>w 🗶 </b> Rep | oair 🎦 C | nange 💟 Set i | as Detault 🗙 Re    | move                                              | J. 🍐 |  |  |  |
| Name                     |                 |          |               | Туре               | Туре                                              |      |  |  |  |
| 🕏 tommvchu@vtc.edu.hk    |                 |          |               | Microsoft Ex       | Microsoft Exchange (send from this account by def |      |  |  |  |
| itsd-helpdesk@vtc.edu.hk |                 |          |               | Microsoft Ex       | Microsoft Exchange                                |      |  |  |  |
| ltsd-support@vtc.edu.hk  |                 |          | Microsoft Ex  | Microsoft Exchange |                                                   |      |  |  |  |

4. Go to File > Office Account (at the bottom left)

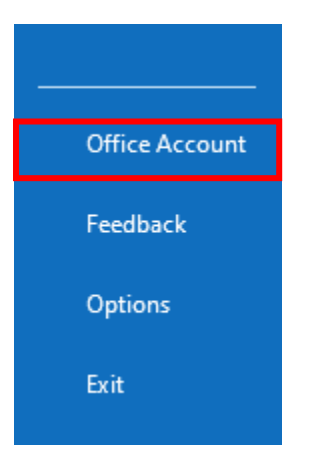

5. Sign out all accounts until no account shows.

| Account                                    |  |  |  |  |
|--------------------------------------------|--|--|--|--|
| User Information                           |  |  |  |  |
| TC Tommy Chu [ITSD]<br>tommychu@vtc.edu.hk |  |  |  |  |
| Change photo                               |  |  |  |  |
| About me                                   |  |  |  |  |
| <u>Sign out</u>                            |  |  |  |  |
| Switch account                             |  |  |  |  |

6. Close Outlook.

 Click the Windows ICON on the left bottom corner of your Desktop, then type "Credential Manger" and click it.

| er              | A    | ll Apps                           | Documents                             | Settings                        | Web | More 🔻 |        |     |            |         | Feedback |     |
|-----------------|------|-----------------------------------|---------------------------------------|---------------------------------|-----|--------|--------|-----|------------|---------|----------|-----|
| Control I       | Best | t match                           |                                       |                                 |     |        |        |     |            |         |          |     |
| ×               | CO   | Credenti<br>Control pa            | ial Manager<br><sup>anel</sup>        |                                 |     |        |        |     |            |         |          |     |
| Acrob           | Sett | ings                              |                                       |                                 |     |        |        | Cre | edential N | lanager | 15       |     |
| Reader          | 4    | Change Us<br>settings             | er Account Co                         | ontrol                          | >   |        |        |     | Control p  | anel    |          |     |
| 2               | •    | Core isolati                      | ion                                   |                                 | >   |        | 1 0000 |     |            |         |          |     |
| Creati          | Ø    | Manage W                          | indows Crede                          | ntials                          | >   |        | open   |     |            |         |          |     |
| .=              | Ø    | Manage W                          | eb <b>Credent</b> ial                 | s                               | >   |        |        |     |            |         |          |     |
| Stop (          | Sea  | rch the web                       |                                       |                                 |     |        |        |     |            |         |          |     |
| Implen          | Q    | Credent - s                       | ee web results                        |                                 | >   |        |        |     |            |         |          |     |
| 6               | Doc  | uments                            |                                       |                                 |     |        |        |     |            |         |          |     |
| Goog<br>Chron   | æ    | How_to_ma<br>d_ <b>credent</b> ia | anage_MS_Ou<br>al_in_Window:          | tlook_cach<br>s (1)             | • > |        |        |     |            |         |          |     |
| Å               | e    | MSFT Winc<br>2019 Mem             | lows 10 1809<br>ber Server - <b>C</b> | and Server<br><b>redent</b> ial | >   |        |        |     |            |         |          |     |
| Pulli<br>(64-61 | æ    | How_to_ma<br>d_ <b>credent</b> ia | anage_MS_Ou<br>al_in_Window           | tlook_cach<br>s                 | • > |        |        |     |            |         |          |     |
|                 | Q    | Credential                        | Manager                               |                                 |     | Ħ      | 9      |     | 🔒 🔯        | N       | . 4      | 1 🚳 |

8. After you enter the **Credential Manager**, select **Windows Credentials**, under the **Generic Credentials** section, expend any items with the name start with "MS.Outlook.15....." and "**MicrosoftOffice16.....**" the click the **Remove** button.

| Credential Manager                                                                                                    |                                                                    |                                    |     | 3 <u>822</u>         |   | × |
|----------------------------------------------------------------------------------------------------|--------------------------------------------------------------------|------------------------------------|-----|----------------------|---|---|
| - 🔿 🕆 🗖 Vontro                                                                                                    | ol Panel > All Control Panel Items > Credential Manager            |                                    | ٽ ~ | Search Control Panel |   | Q |
| Control Panel Home                                                                                                    | Manage your credentials                                            |                                    |     |                      | 0 | 2 |
|                                                                                                    | View and delete your saved logon information for websites, connect | ted applications and networks.     |     |                      |   |   |
|                                                                                                    | Web Credentials                                                    | Vindows Credentials                |     |                      |   |   |
|                                                                                                    | Back up Credentials Restore Credentials                            |                                    |     |                      |   |   |
|                                                                                                    | Windows Credentials                                                | Add a Windows credential           |     |                      |   |   |
|                                                                                                    | outlook.vtc.edu.hk                                                 | Modified: 12/6/2019                |     |                      |   |   |
|                                                                                                    | VTC\itsd-helpdesk (Windows identity)                               | Modified: 12/6/2019 🕑              |     |                      |   |   |
|                                                                                                    | TERMSRV/10.49.52.129                                               | Modified: 4/25/2019 🕑              |     |                      |   |   |
|                                                                                                    | TERMSRV/kms04.vtc.edu.hk                                           | Modified: 11/27/2018 📀             |     |                      |   |   |
|                                                                                                    | Certificate-Based Credentials                                      | Add a certificate-based credential |     |                      |   |   |
|                                                                                                    | No certificates.                                                   |                                    |     |                      |   |   |
|                                                                                                    | Generic Credentials                                                | Add a generic credential           |     |                      |   |   |
|                                                                                                    | MS.Outlook.15:itsd-helpdesk@outlook.vtc.edu.hk:PUT                 | Modified: 12/6/2019 📀              |     |                      |   |   |
|                                                                                                    | MicrosoftOffice16_Data:ADAL:311f2558-8922-4699-a40                 | Modified: Today 🚫                  |     |                      |   |   |
| See also                                                                                                    | MicrosoftOffice16_Data:ADAL:311f2558-8922-4699-a40                 | Modified: Today 😔                  |     |                      |   |   |
| User Accounts                                                                                                    | MicrosoftOffice16_Data:ADAL:311f2558-8922-4699-a40                 | Modified: Today 😔                  |     |                      |   |   |
| 1977 - 1979 - 1977 - 1977 - 1977 - 1977 - 1977 - 1977 - 1977 - 1977 - 1977 - 1977 - 1977 - 1977 - 1977 - 1977 -<br>1977 - 1977 - 1977 - 1977 - 1977 - 1977 - 1977 - 1977 - 1977 - 1977 - 1977 - 1977 - 1977 - 1977 - 1977 - 1977 -<br>1977 - 1977 - 1977 - 1977 - 1977 - 1977 - 1977 - 1977 - 1977 - 1977 - 1977 - 1977 - 1977 - 1977 - 1977 - 1977 - 1977 - 1977 - 1977 - 1977 - 1977 - 1977 - 1977 - 1977 - 1977 - 1977 - 1977 - 1977 - 1977 - 1977 - 197 | MicrosoftOffice16 Data:ADAL:311f2558-8922-4699-a40                 | Modified: Today                    |     |                      |   |   |

| Generic Credentials                                  | Add a generic credential |
|------------------------------------------------------|--------------------------|
| MicrosoftOffice16_Data:SSPI:200288203@stu.vtc.edu.hk | Modified: 10/20/2021 😔   |
| MicrosoftOffice16_Data:SSPI:t-stephensze@stu.vtc.ed  | Modified: 10/20/2021 😔   |
| MS.Outlook.15:info@outlook.vtc.edu.hk:PUT            | Modified: 3/3/2021 😔     |
| MS.Outlook.15:itsd-helpdesk@outlook.vtc.edu.hk:PUT   | Modified: 10/20/2021 😔   |
| MS.Outlook.15:itsd-support@outlook.vtc.edu.hk:PUT    | Modified: 10/5/2021 😔    |
| MS.Outlook.15:itsd-support@webmail.vtc.edu.hk        | Modified: 11/22/2021 😔   |
| MicrosoftOffice16_Data:ADAL:590f50e9-f19c-49e1-94a   | Modified: 9/6/2021 😔     |
| MicrosoftOffice16_Data:ADAL:590f50e9-f19c-49e1-94a   | Modified: 9/6/2021 😔     |
| MicrosoftOffice16_Data:ADAL:590f50e9-f19c-49e1-94a   | Modified: 9/6/2021 😔     |
| MicrosoftOffice16_Data:ADAL:590f50e9-f19c-49e1-94a   | Modified: 9/6/2021 😔     |
| MicrosoftOffice16_Data:ADAL:590f50e9-f19c-49e1-94a   | Modified: 9/6/2021 📀     |
|                                                      |                          |

 Go to Windows Settings > Accounts > Access work or school. Remove all Work or school account except "Connected to VTC AD domain".

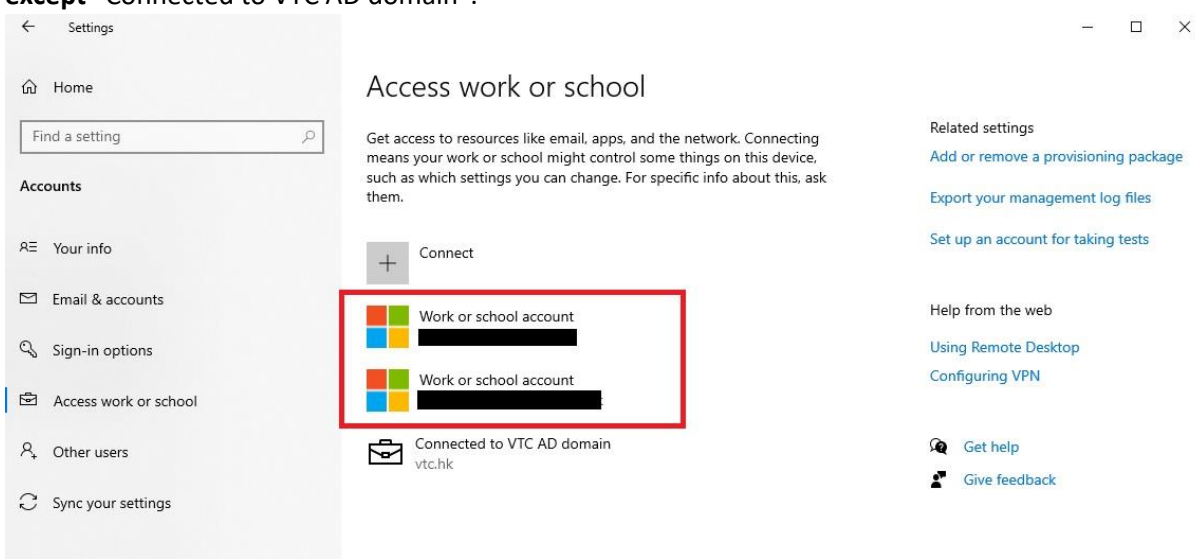

- 10. Start Outlook and sign in with your staff account.
- 11. You can now go to File > Info > Add account to add departmental account.

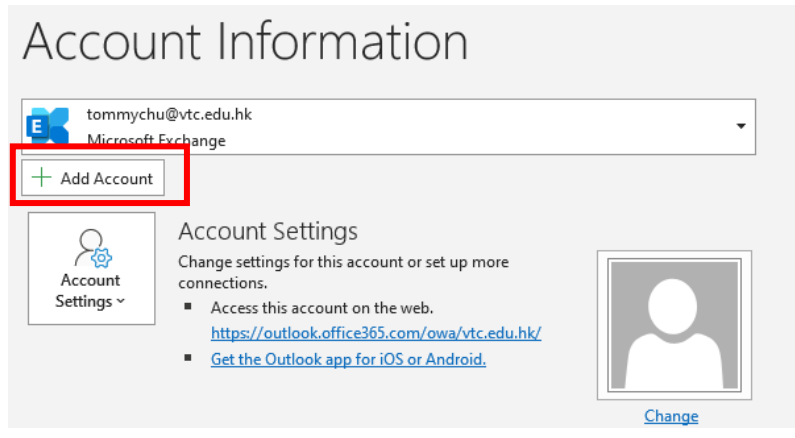

12. Uncheck "Allow my organization to manage my device" and click "No, sign in to this app only" if below window prompt.

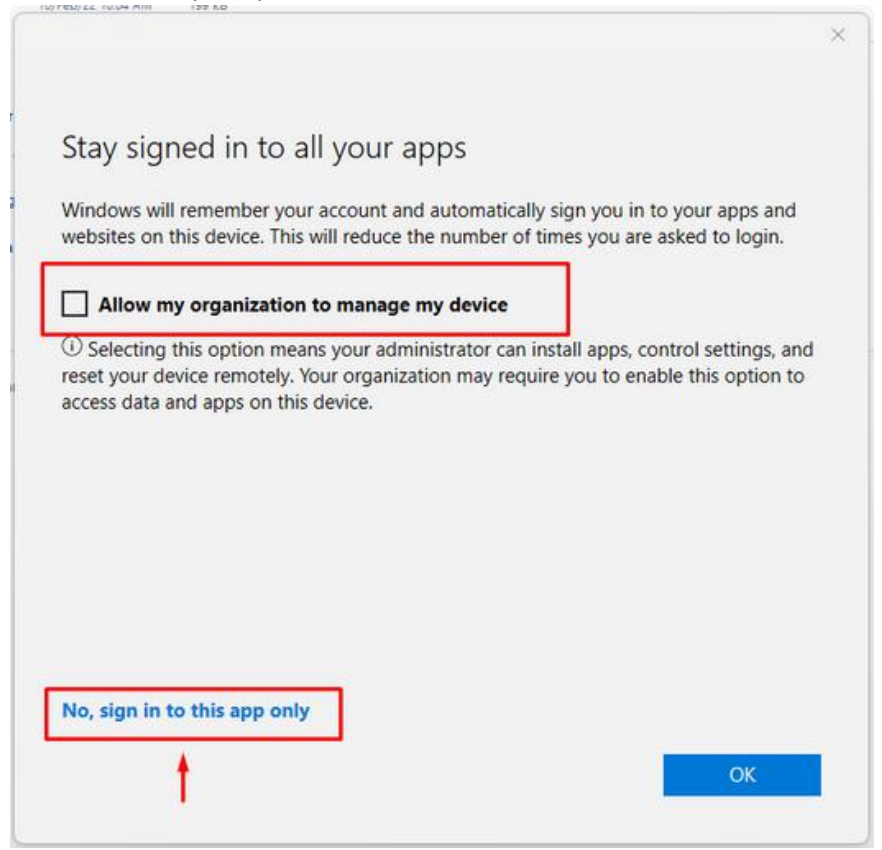

- 13. If you still cannot sign in departmental account, please repeat step 4 to step 8.
- 14. Press "Win + R" key to start Run. Type in "regedit.exe" then press OK.
- 15. Press "Yes" if an alert prompt.

| 🖅 Run         | ×                                                                                                    |
|---------------|----------------------------------------------------------------------------------------------------|
|               | Type the name of a program, folder, document, or Internet resource, and Windows will open it for you. |
| <u>O</u> pen: | regedit.exe ~                                                                                         |
|               | OK Cancel <u>B</u> rowse                                                                              |

16. Go to HKEY\_CURRENT\_USER\Software\Microsoft\Office\16.0\Common\Identity

17. Right click "Identities" folder and delete it.

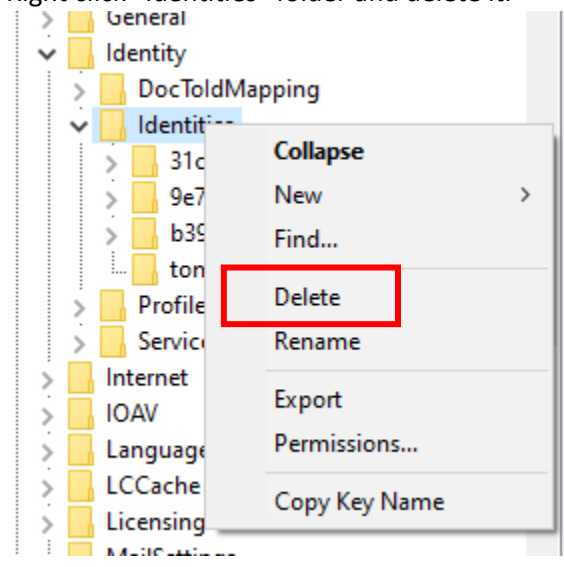

- 18. Reboot PC.
- 19. Repeat step 10 to step 12.
- 20. If you still cannot sign in departmental account, please repeat from step 4 to step 12.